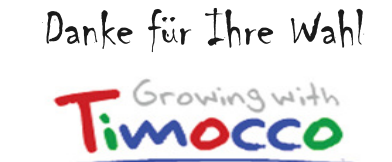

Timocco wurde von Experten im Bereich Kindesentwicklung erarbeitet, um Kinder bei der Verbesserung motorischer und kognitiver Leistungen zu unterstützen. Spaß an der Herausforderung ist hierbei wichtig. Diese Anleitung wird Ihnen bei der Installation und bei den ersten Schritten in das Programm helfen. Außerdem stehen Ihnen ein ausführliches Benutzerhandbuch sowie ein Einführungsvideo zur Verfügung. Für uns ist es wichtig, unser Programm benutzerfreundlich zu gestalten. Sollten Sie Unterstützung benötigen oder uns Rückmeldungen geben wollen, kontaktieren Sie uns bitte über <u>support@timocco.com</u>

### 1. Im Timoccopaket sind enthalten:

- Knautschbälle (als Handschuhe überzustreifen) in rot, blau und grün
- USB Kamera
- Anleitung als Quick start.

Benutzerhandbuch (vorerst in Englisch) über Hauptbildschirm der Spiele

Timorco

(Download des Programms siehe Fenster 3)

### 2. Verbinden Sie die Kamera mit Ihrem Computer

Falls vorhanden, können Sie auch die eingebaute webcam Ihres Computers benutzen.

Vergewissern Sie sich, dass der Computer in einem hellen Raum steht, am besten eine zusätzliche Lichtquelle hinter dem Computer installieren, so, dass das Licht auf die Bälle in den Händen des Kindes fällt. Achten Sie auf genügend Bewegungsfreiheit für das Kind.

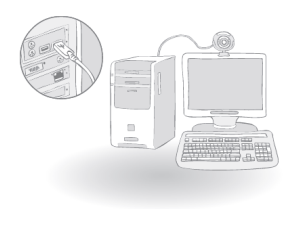

### 3. Sie erhalten die Timocco Lizenznummer für den

#### download des Programmes per Email.

Wichtig: Die Lizenznummer gilt jeweils für nur einen Computer, bei der Demoversion auch nur für begrenzte Zeit.

Nach einigen Sekunden erscheint der Timocco Installationsmanager auf dem Bildschirm. Klicken Sie auf "next", und folgen Sie den Anweisungen.

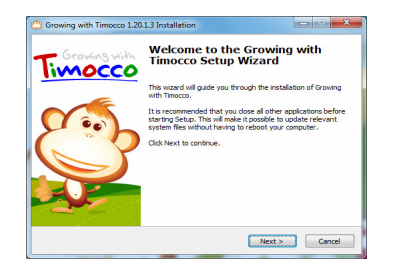

### 4. Aktivierung

- Nachdem das Programm installiert ist, öffnet sich ein Fenster, in dem die Lizenznummer sowie Ihr Name und Ihre Emailadresse abgefragt werden.
- Die Lizenznummer muss mit den Bindestrichen eingegeben werden. z.B. (ie.ABCDEF-1234-GHI)
- Um das Programm zu aktivieren, müssen Sie mit dem Internet verbunden sein.
- Sollten Sie keine Internetverbindung herstellen können, klicken Sie auf "Offline Aktivierung" und folgen den Anweisungen.
- Innerhalb der Professional Edition werden Sie gebeten, einen Benutzernamen und ein Passwort einzugeben. Die fabrikseitigen Vorgaben sind "admin" und "123456".

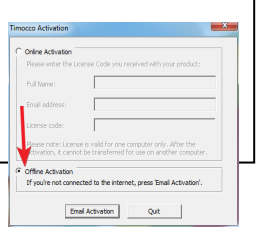

## 5. Das Kalibrierungsfenster Öffnet sich automatisch.

Bei der Kalibrierung wird die optische Verbindung zwischen den farbigen Bällen und der Camera hergestellt.

Sie sehen sich nun selbst im Bewegungsfenster.

Am oberen Bildrand sollte nun die Helligkeitsangabe mindestens 29 zeigen. Falls das Licht im Raum diese Zahl nicht erreicht, installieren Sie eine zusätzliche Lampe hinter dem Computer.

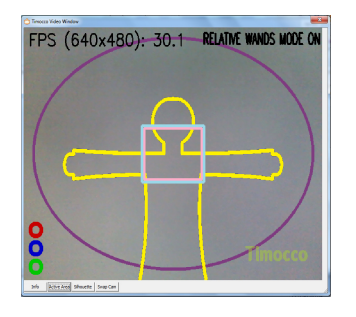

# 6. Streifen Sie die Lasche der Knautschbälle Über die Hand des Kindes

Suchen Sie diejenigen Bälle aus, die am stärksten mit der Farbe der Kleidung kontrastieren.

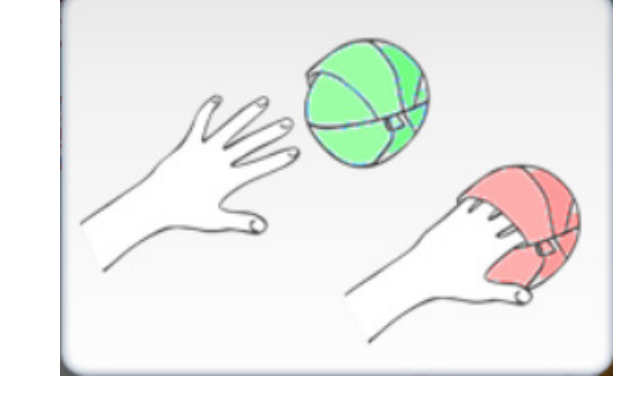

## 7. Kalibrieren der "Tracking" Software

Plazieren Sie das Kind in 1,5 m Entfernung von der Kamera. Helfen Sie dem Kind, beide Hände in dem Kasten in der Mitte des Bewegungsfensters zusammenzuführen.

Sobald das System dies erkannt hat, erscheint das Wort "Ready" (fertig) auf dem Bildschirm

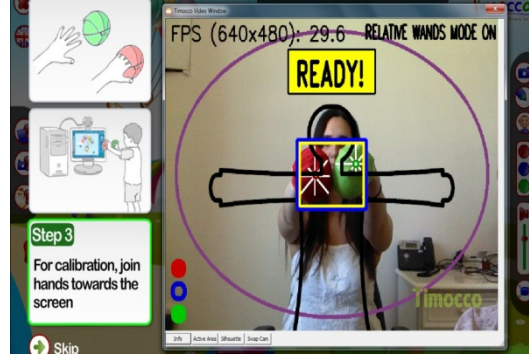

8. Nachdem die Kalibrierung erfolgreich abgeschlossen ist, werden Sie automatisch zum Timocco Hauptmenu zurÜckgefÜhrt

Für ein gutes Bild ist es wichtig, genug Licht im Raum zu haben, allerdings kein direktes Licht in Richtung zur Kamera.

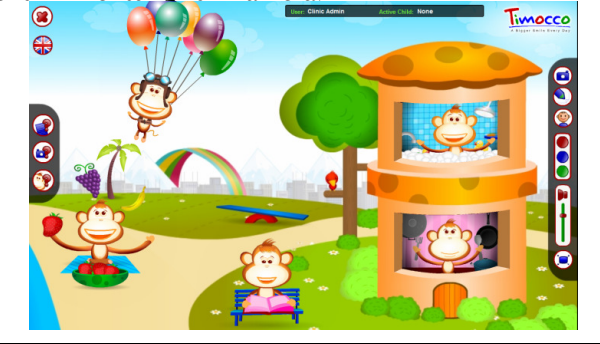

## 10. Das Spiel starten

Um das Spiel zu starten, können Sie entweder beide Hände zusammen auf das "Play" Symbol führen oder dieses mit der Maus anklicken.

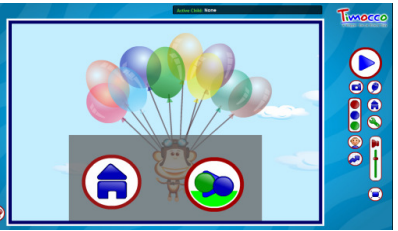

Sie werden erleben, dass das Spiel durch die Bewegungen der Hände gesteuert wird.

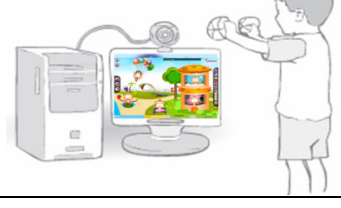

### 9. Navigation zum Spielebildschirm

Jedes Timocco-Symbol (Affe) im Hauptmenü führt zu einem der Spiele. Um ein Spiel zu beginnen, klicken Sie auf das gewünschte Symbol, oder führen Sie beide Bälle zusammen auf das "play"-Symbol, um den Klickeffekt zu erzielen.

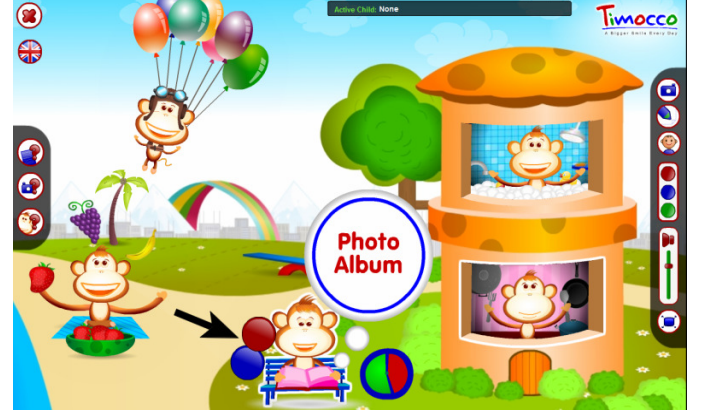

## 11. Gratulation!

Nun sind Sie bereit, die Erfahrung mit Timocco zu geniessen.

- Für weitere Informationen über die Spiele, Installationen und Optionen zur Datenverwaltung öffnen Sie das ausführliche Benutzerhandbuch. Sie finden es, indem Sie auf den "Manual" button links im Hauptmenü klicken .
- Um das Demonstrationsvideo anzusehen, klicken Sie auf den "Video" button, der sich links auf dem Bildschirm des Hauptmenüs befindet.

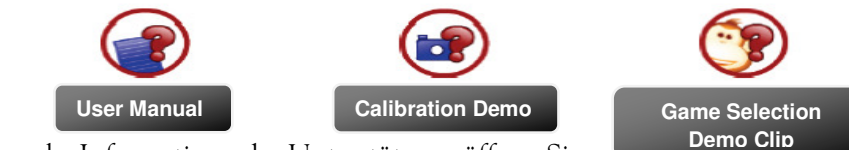

Für mehr Information oder Unterstützung öffnen Sie w